## IMAP - Configuration E-mail pour périphériques mobiles

## 20.09.2024 16:26:11

|                                                                                                    |                                                                                                    |                       |                | Imprimer Article de FAQ |
|----------------------------------------------------------------------------------------------------|----------------------------------------------------------------------------------------------------|-----------------------|----------------|-------------------------|
| Catégorie:                                                                                                    | Mutualisé::Mails                                                                                                    | Votes:                | 0              |                         |
| État:                                                                                                    | public (all)                                                                                                    | Résultat:             | 0.00 %         |                         |
| Langue:                                                                                                    | fr                                                                                                    | Dernière mise à jour: | Jeu 03 Déc 14: | 41:21 2020              |
|                                                                                                    |                                                                                                    |                       |                |                         |
| Mots-clés                                                                                                    |                                                                                                    |                       |                |                         |
| mail, email, imap, smtp, iphone, android                                                                                                    |                                                                                                    |                       |                |                         |
|                                                                                                    |                                                                                                    |                       |                |                         |
| Symptôme (public)                                                                                                    |                                                                                                    |                       |                |                         |
|                                                                                                    |                                                                                                    |                       |                |                         |
|                                                                                                    |                                                                                                    |                       |                |                         |
| Problème (public)                                                                                                    |                                                                                                    |                       |                |                         |
|                                                                                                    |                                                                                                    |                       |                |                         |
| Solution (public)                                                                                                    |                                                                                                    |                       |                |                         |
| Pour IOS (iPhone, iPad, iP                                                                                                    | od etc): Dans le menu « Réglages », sélectionnez «                                                                                                    |                       |                |                         |
| Mail, Contacts, Calendrie<br>Mail.                                                                                                    | r » > Ajouter un compte > Autre > Ajouter un compte                                                                                                    |                       |                |                         |
| Suite à cela, vous devez<br>Mot de passe et Descripti                                                                                                    | remplir les champs indiqués « Nom, Adresse e-mail,<br>ion (Facultatif) »                                                                                                    |                       |                |                         |
| Dans le champ « Serveur de réception » veuillez suivre les indications<br>ci-dessous :                                                                                                    |                                                                                                    |                       |                |                         |
| <ul> <li>« Nom d'hôte » : mail.vo</li> <li>« Nom d'utilisateur » : v</li> <li>« Mot de passe » : mot o</li> </ul>                                                                                                    | otredomaine.com<br>votre adresse mail complète<br>de passe de l'adresse mail                                                                                                    |                       |                |                         |
| Idem pour « Serveur d'envoi » :                                                                                                    |                                                                                                    |                       |                |                         |
| <ul> <li>« Nom d'hôte » : smtp.v</li> <li>« Nom d'utilisateur » : v</li> <li>« Mot de passe » : mot e</li> </ul>                                                                                                    | votredomaine.com<br>votre adresse mail complète<br>de passe de l'adresse mail                                                                                                    |                       |                |                         |
| Il ne vous reste plus qu'à<br>En cliquant à nouveau su<br>synchronisation souhaité<br>sur                                                                                                    | cliquer sur « Suivant ».<br>r le nom du compte vous pouvez sélectionner le type de<br>e et vous trouverez les paramètres avancés en allant                                                                                   |                       |                |                         |
| Dans les paramètres du c<br>Primaire Vérifier que les p<br>SSL et que le port 587 so                                                                                                    | compte dans la section « SMTP » et sur le serveur<br>paramètres soient bien indiqués de ne pas utiliser<br>it bien utilisé.                                                                                                  |                       |                |                         |
| Dans les paramètres du c<br>paramètres soient bien ir<br>bien utilisé.                                                                                                    | compte dans la section « Avancé », Vérifier que les<br>adiqués de ne pas utiliser SSL et que le port 143 soit                                                                                                    |                       |                |                         |
| Pour Android                                                                                                    |                                                                                                    |                       |                |                         |
| Afin de configurer votre r<br>la liste d'applications.                                                                                                    | nail sur Android, cliquer sur l'icône « E-mail » dans                                                                                                    |                       |                |                         |
| Suite à cela, vous devez<br>passe ».                                                                                                    | remplir les champs « Adresse email » et « Mot de                                                                                                    |                       |                |                         |
| Cliquer sur « Configuration<br>que vous souhaitez utilise                                                                                                    | on manuelle » afin de pouvoir choisir le protocole<br>er.                                                                                                    |                       |                |                         |
| Dans les « Réglages des<br>ci-dessous :<br>• « Nom d'utilisateur »<br>• « Mot de passe » : mo<br>• « Serveur IMAP » : ma<br>• « Port » : 143 (par dé<br>• « Type de sécurité » :<br>• « Préfixe du chemin II                | paramètres entrants », veuillez suivre la procédure<br>: Adresse mail complète<br>ot de passe de l'adresse mail<br>ail.votredomaine.com<br>faut)<br>Aucun protocole (par défaut)<br>MAP » : - (Facultatif)                   |                       |                |                         |
| Cliquer sur « Suivant » lo<br>Réglages d'envoi », veuil<br>• « Serveur SMTP » : sn<br>• « Port » : S87 (par dé<br>• « Type de sécurité » :<br>• « Connexion obligatoi<br>• « Nom d'utilisateur »<br>• « Mot de passe » : Mo | rsque vous aurez rempli les champs. Pour les «<br>lez suivre la procédure :<br>ntp.votredomaine.com<br>faut)<br>: Aucun protocole (par défaut)<br>ire » : cochée<br>: votre adresse mail complète<br>t de passe de l'adresse |                       |                |                         |
| Suite à cela, vous pouvez<br>la configuration.<br>Concernant les « Réglage                                                                                                    | z sans autre cliquer sur « Suivant » afin de finaliser<br>25 du compte », vous pouvez laisser par défaut.                                                                                                    |                       |                |                         |
| Pour Windows Phone 8                                                                                                    |                                                                                                    |                       |                |                         |
|                                                                                                    |                                                                                                    |                       |                |                         |

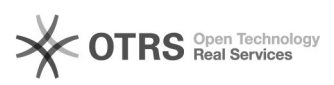

Dans la liste des applications, appuyer sur « Paramètres » > E-mail+Comptes > Ajouter un compte > Configuration avancée.

Suite à ces étapes, veuillez entrer votre adresse mail et mot de passer puis appuyez sur « Suivant » > E-mail sur Internet.

Pour la suite, veuillez suivre la procédure ci-dessous :

- « Nom du compte » : un nom descriptif pour le compte
   « Votre nom » : Nom de l'expéditeur
   « Serveur de courrier entrant » : mail.votredomaine.com
   « Type de compte » :POP3 ou IMAP4 (selon votre choix)
   « Nom d'utilisateur » : adresse mail complète
   « Mot de passe » : mot de passe associé au compte
   « Serveur de courrier sortant (SMTP) » : smtp.votredomaine.com
   « Utiliser les mêmes nom d'utilisateur et mot de passe pour l'envoi de mail » : coché
   Lorsque toutes les informations sont remplies, vous pouvez appuyer sur «

Lorsque toutes les informations sont remplies, vous pouvez appuyer sur « Se connecter ».